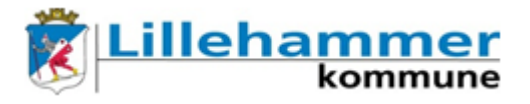

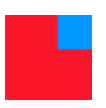

## Kort brukermanual "3-1 OppdaterPassord"

Denne applikasjonen kan du bruke for å endre/resette påloggingspassordet ditt, altså det passordet som benyttes til webmail og registrering av smartkort i Uniflow. Applikasjonen kan ikke brukes for å endre/resette PIN-koden som brukes sammen med smartkortet. For å endre PIN-koden, må du kontakte Ikomm Servicedesk (tlf 61050600).

Applikasjonen "3-1 OppdaterPassord" starter automatisk sammen med Gerica, eller du kan starte den fra Citrix. Applikasjonen gjør en sjekk mot påloggingspassordets utløpstid. Passordet som sjekkes har altså ingenting med ditt Gericapassord å gjøre.

Med applikasjonen kan du endre passordet ditt eller be om et nytt. Som bildet under viser skriver du inn det gamle passord og nytt passord (2 ganger).

| OBI 1.6.2.0 - Endre passord for brukernavn hanlien                                                                                                    |                    |  |  |
|----------------------------------------------------------------------------------------------------|--------------------|--|--|
| Ditt passord er mer enn 0 dager og må endres nå. Dette er passordet du benytter til<br>webmail, epost på telefon og Uniflow. Husker du ikke ditt gamle passord, kan du<br>bruke Glemt Passord funksjonen for å få tilsendt nytt passord på sms<br>Ta kontakt med din leder hvis du ønsker mer info om passordbyttet |                    |  |  |
| Nåværende passord                                                                                                    | ******             |  |  |
| Nytt passord                                                                                                    | *****              |  |  |
| Gjenta nytt passord                                                                                                    | ******             |  |  |
| Ditt passord ble sist bytt                                                                                                    | 29. mai 2015 12:00 |  |  |
| Glemt passord?                                                                                                    | Avbryt Lagre       |  |  |

Hvis du har glemt passordet, velger du "Glemt passord?":

| Sett nytt passord ved hjelp av sms                                           |                  |  |
|------------------------------------------------------------------------------|------------------|--|
| Klikk send kode for å få tilsendt venfiseringskode på registrert mobilnummer |                  |  |
| Verifiseringskode                                                            |                  |  |
| Nytt passord                                                                 |                  |  |
| Gjenta passord                                                               |                  |  |
| Hjelp                                                                        | Avbryt Send kode |  |

Trykk deretter på "Send kode" og du vil få tilsendt en verifiseringskode til det mobiltelefonnummeret som ligger lagret på deg i GAT.

Skriv så inn denne koden i feltet bak "Verifiseringskode" og klikk på "Verifiser kode":

| Sett nytt passord ved hjelp av sms |                                                  | ( |
|------------------------------------|--------------------------------------------------|---|
| Klikk send kode for å få tils      | endt verifiseringskode på registrert mobilnummer |   |
| Verifiseringskode                  | 4621                                             |   |
| Nytt passord                       |                                                  |   |
| Gjenta passord                     |                                                  |   |
| Hjelp                              | Avbryt Verifiser kode                            |   |

Når koden er verifisert, åpnes feltet "Nytt passord", og du skriver inn ditt nye passord (2 ganger), og velger "Lagre passord"

Krav til passord: Minst 7 tegn, minst 1 stor og liten bokstav og minst 1 spesialtegn (!@, mellomrom, bindestrek m.m).

Avslutningsvis bekrefter du endringen av passordet, og logger ut og deretter inn igjen for å ta i bruk det nye passordet.